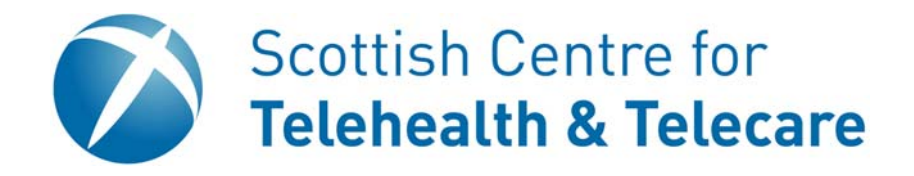

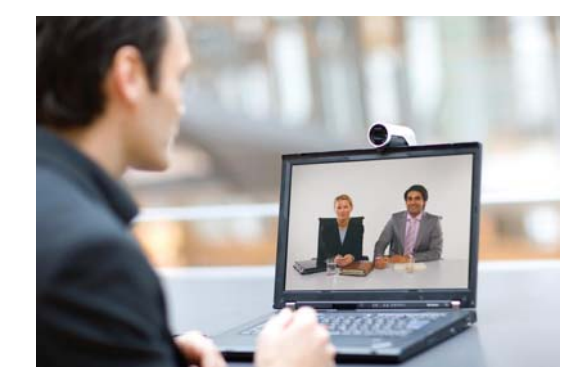

# Cisco Jabber Installation Guide

Previously know as Tandberg Movi

Version 1.2

### Downloading

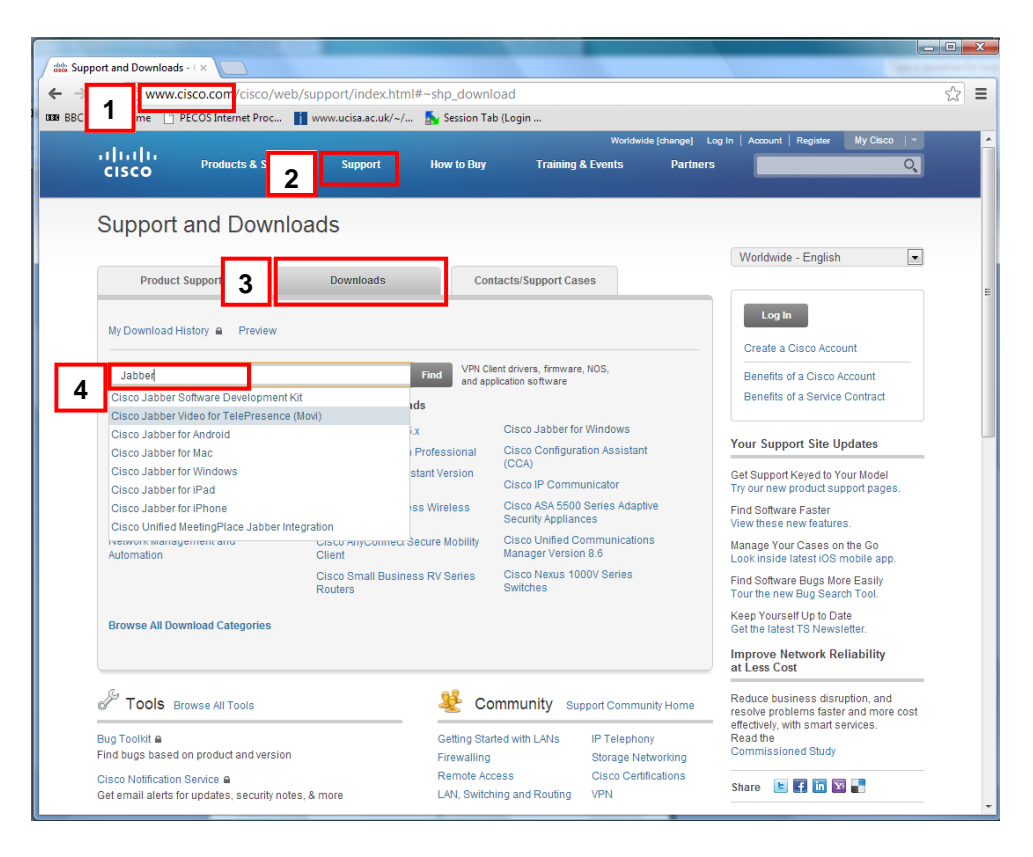

- 1. Go to www.cisco.com
- 2. Click on Support
- 3. Click on the Downloads tab
- 4. Type Jabber into the Find box and select Cisco Jabber Video for TelePresence (Movi)

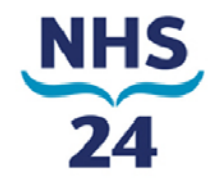

#### Installing

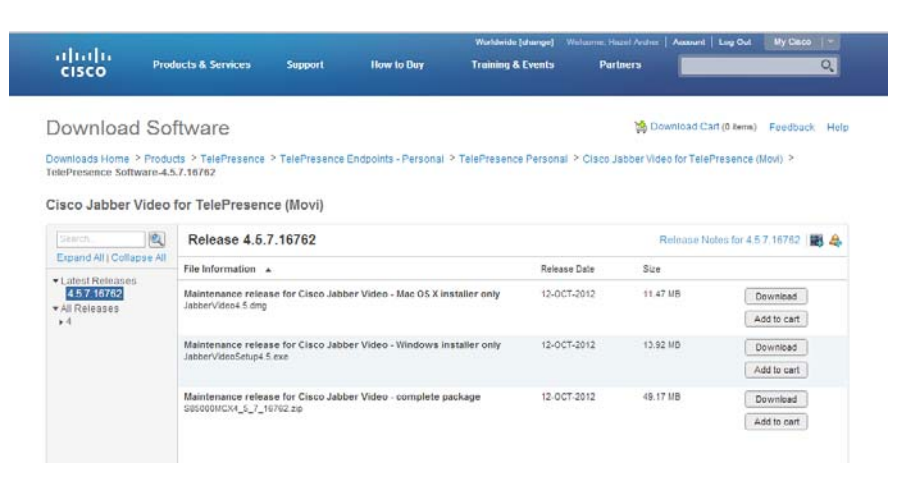

- 1. Select the appropriate software version (either for Mac of PC).
- 2. Click the Download button.

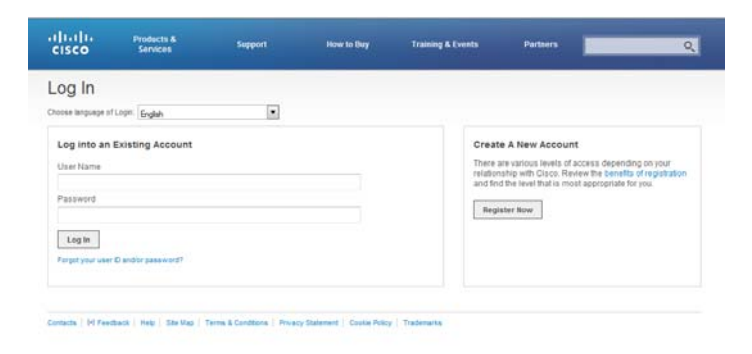

- 3. To download software from Cisco, you must be a registered user. Either log in using you existing credentials, or Register for a free account. (Please note that this is different from you Jabber account).
- 4. After the software had been downloaded, run the install application.

#### Setup

| Jabber Video       |                                                 |   |
|--------------------|-------------------------------------------------|---|
| $\bigcirc$         |                                                 |   |
| Cisco Jabber Video | D<br>De                                         |   |
| 3 Username:        |                                                 |   |
| Password:          | Sian-in Settinas                                |   |
|                    | Start Jabber Video when I log on to my computer |   |
| 🔲 Remember me 🛛 😤  | 1 Sign in automatically                         |   |
| Sign in            | 4 Servers                                       |   |
|                    | Internal Server                                 | 2 |
|                    | vc.scot.nhs.uk                                  | _ |
|                    | External Server                                 |   |
|                    | vcsx.vc.scot.nhs.uk                             |   |
|                    | SIP Domain                                      |   |
|                    | vc.scot.nhs.uk                                  |   |
|                    | <b>OK</b> Cancel                                |   |

- 1. Click on the Set-up Icon and select Sign-in Settings
- 2. Enter details for the Internal VCS, External VCS and SIP Domain as provided by your local administrator. Please note, these may be different from the details above.
- 3. Enter your **Username** and **Password** details as provided by your administrator
- 4. Click on Sign In

#### **Device Settings**

| ● → hazel.archer@vc.scot. | nhs.uk       | Settings Sign-in Microphone Bandwidth Myrgobox (%, r/ansure     | (G.Audo)                               |
|---------------------------|--------------|-----------------------------------------------------------------|----------------------------------------|
| Type name, number or a    | History      | 2 Audio<br>Video<br>Notifications<br>Ro<br>Speakers<br>Speakers | egrated Digital HD Audic V Test        |
|                           |              | Settings<br>Sign-in Camera<br>Bandwidth Transporter Index       | OK Cancel                              |
| 0 favorites               | Add favorite | 3 Notifications                                                 |                                        |
| 0 10101105                | Autravolite  | Adjust the camera to j                                          | assition your face within the markers. |

- 1. Click on the **Set-up** icon and select **Settings**
- 2. Go to Audio and check the sound settings
- 3. Got o Video .and check the video settings

## Test Outgoing Call

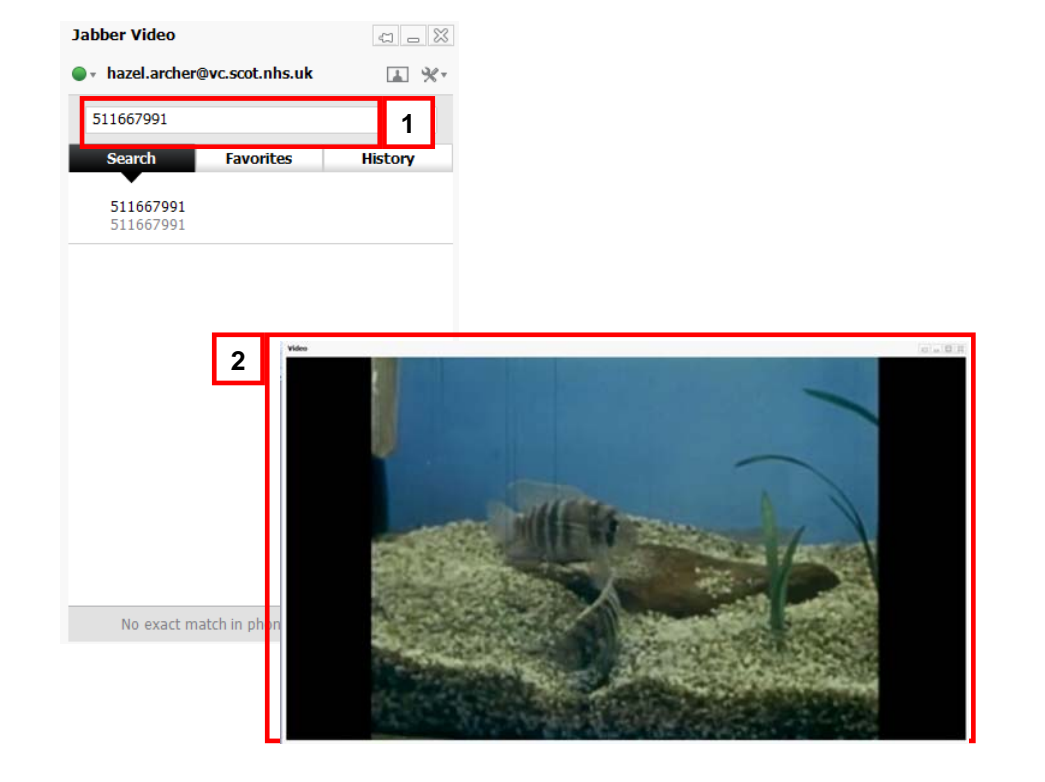

- 1. Type in 511667991 into the Call Box. Press to do place the call
- 2. You should now be able to see and hear the test video

#### **Further Information**

For further information, please consult the full user guide that can be found at:

http://www.cisco.com/en/US/docs/telepresence/endpoint/movi/user\_guide/ Jabber\_Video\_Win\_User\_Guide\_4-5.pdf